## **USER TIPS**

## Tip #1

How to Download a Point of Interest (POI) Destination to Your Vehicle

- Press the Blue Link button on your rearview mirror.
- At the prompt, say "New Destination."
- Say the destination you would like to search.
  - You can say a name of a POI, category, or street address
  - -Consider spelling the name or address for your search to improve the accuracy of the voice recognition.
- When you hear your desired choice, say "Search."
  - If the system did not accurately recognize your search, say "Try again."
- The system will read back the POI you searched for.
- If there are multiple matches to your search, the system will read you up to five nearby choices.
  - Say "Next" to hear the multiple matches.
- The system will then ask to download your POI, say "Download" if you would like the POI sent to your vehicle.

## Tip #2

How to Cancel a Current Route

- Press the 🔨 button on your rearview mirror.
- At the prompt, say "Cancel Route."

## **Steps After Enrollment**

- 1. Navigate to www.MyHyundai.com and setup preferences & notifications.
- 2. **Connect** to your vehicle today. Download the Mobile app.
- 3. Discover information & videos on over 20 features at www.HyundaiBlueLink.com

### **Resources & Assistance:**

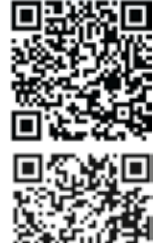

Scan to visit www.HyundaiBlueLink.com

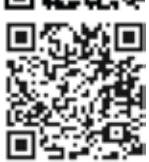

Scan to download Blue Link Mobile App Available on Apple<sup>®</sup> App Store & Google<sup>®</sup> Play

For additional questions, call 855-2-BlueLink

|  |  |  |  |  |  |  |  |  |   |  |   |              |     | $\bigcirc$ |     | (  |                           |      |  |
|--|--|--|--|--|--|--|--|--|---|--|---|--------------|-----|------------|-----|----|---------------------------|------|--|
|  |  |  |  |  |  |  |  |  |   |  | ) | $\mathbf{n}$ |     |            |     |    |                           |      |  |
|  |  |  |  |  |  |  |  |  |   |  | / |              |     |            |     |    | $\langle \langle \langle$ |      |  |
|  |  |  |  |  |  |  |  |  |   |  |   |              | 5/- | IJIJ       |     |    | $\frown$                  | 1.00 |  |
|  |  |  |  |  |  |  |  |  | _ |  |   |              |     | ~~         |     |    |                           |      |  |
|  |  |  |  |  |  |  |  |  |   |  |   |              |     |            | DIC |    |                           |      |  |
|  |  |  |  |  |  |  |  |  |   |  |   |              |     | JSE        | R'S | MA | NUA                       | ۱L   |  |
|  |  |  |  |  |  |  |  |  |   |  |   |              |     |            |     |    |                           |      |  |
|  |  |  |  |  |  |  |  |  |   |  |   |              |     |            |     |    |                           |      |  |
|  |  |  |  |  |  |  |  |  |   |  |   |              |     |            |     |    |                           |      |  |
|  |  |  |  |  |  |  |  |  |   |  |   |              |     |            |     |    |                           |      |  |
|  |  |  |  |  |  |  |  |  |   |  |   |              |     |            |     |    |                           |      |  |
|  |  |  |  |  |  |  |  |  |   |  |   |              |     |            |     |    |                           |      |  |
|  |  |  |  |  |  |  |  |  |   |  |   |              |     |            |     |    |                           |      |  |
|  |  |  |  |  |  |  |  |  |   |  |   |              |     |            |     |    |                           |      |  |
|  |  |  |  |  |  |  |  |  |   |  |   |              |     |            |     |    |                           |      |  |
|  |  |  |  |  |  |  |  |  |   |  |   |              |     |            |     |    |                           |      |  |
|  |  |  |  |  |  |  |  |  |   |  |   |              |     |            |     |    |                           |      |  |
|  |  |  |  |  |  |  |  |  |   |  |   |              |     |            |     |    |                           |      |  |
|  |  |  |  |  |  |  |  |  |   |  |   |              |     |            |     |    |                           |      |  |
|  |  |  |  |  |  |  |  |  |   |  |   |              |     |            |     |    |                           |      |  |
|  |  |  |  |  |  |  |  |  |   |  |   |              |     |            |     |    |                           |      |  |
|  |  |  |  |  |  |  |  |  |   |  |   |              |     |            |     |    |                           |      |  |
|  |  |  |  |  |  |  |  |  |   |  |   |              |     |            |     |    |                           |      |  |
|  |  |  |  |  |  |  |  |  |   |  |   |              |     |            |     |    |                           |      |  |
|  |  |  |  |  |  |  |  |  |   |  |   |              |     |            |     |    |                           |      |  |
|  |  |  |  |  |  |  |  |  |   |  |   |              |     |            |     |    |                           |      |  |
|  |  |  |  |  |  |  |  |  |   |  |   |              |     |            |     |    |                           |      |  |
|  |  |  |  |  |  |  |  |  |   |  |   |              |     |            |     |    |                           |      |  |
|  |  |  |  |  |  |  |  |  |   |  |   |              |     |            |     |    |                           |      |  |
|  |  |  |  |  |  |  |  |  |   |  |   |              |     |            |     |    |                           |      |  |
|  |  |  |  |  |  |  |  |  |   |  |   |              |     |            |     |    |                           |      |  |

## AUDIO SYSTEM VEHICLES

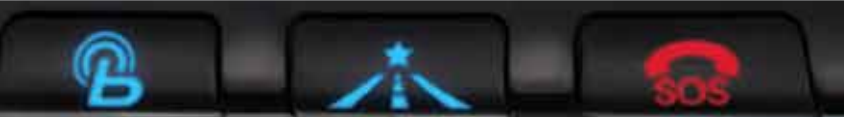

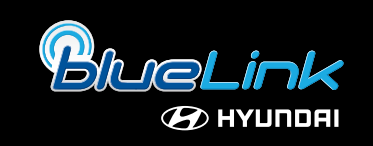

NP150 02013 B (Rev 12/11/2015)

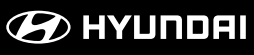

www.MyHyundai.com Blue Link Assistance: 855-2-BlueLink (855-225-8354) Roadside Assistance: 800-243-7766

## TABLE OF CONTENTS

| Welcome to Blue Link<br>Hyundai Vehicle Owner Privacy Policy<br>Enrolling in Blue Link<br>Setting Blue Link Preferences    | 1<br>2<br>3<br>5 |                    |
|----------------------------------------------------------------------------------------------------|------------------|--------------------|
| Accessing Blue Link Features<br>Smart Phone Mobile Application<br>In-car Application<br>Web Application                    | 9<br>            |                    |
| Blue Link Features<br><u>Blue Link Connected Care Package</u><br>Safety<br>Automatic Collision Notification and Assistance | 14               |                    |
| SOS Emergency Assistance                                                                                                   | 15               |                    |
| Enhanced Roadside Assistance                                                                                               | 16               |                    |
| Car Care                                                                                                    |                  |                    |
| Monthly Vehicle Health Report                                                                                              | 17               |                    |
| Automatic Diagnostic Trouble Code Notification                                                                             |                  |                    |
| Maintenance Alert                                                                                                    |                  |                    |
| Recall Advisor                                                                                                    |                  |                    |
| Service Link                                                                                                    | 19               |                    |
| Blue Link Remote Package                                                                                                   |                  |                    |
| Remote Services                                                                                                    | 20               | Features acces     |
| Remote Door Uniock/Lock                                                                                                    |                  | sible via the Blue |
| Remote Vehicle Start*                                                                                                    |                  | Link Mobile App    |
| Car Finder                                                                                                    |                  |                    |
| Vehicle Safeguard                                                                                                    | 24               |                    |
| Stolen Vehicle Recovery                                                                                                    | 25               |                    |
| Stolen Vehicle Slowdown                                                                                                    | 25               |                    |
| Vehicle Immobilization                                                                                                    |                  |                    |
| Valet Alert                                                                                                    |                  |                    |
| Panic Notification                                                                                                    | 27               |                    |
| Alarm Notification                                                                                                    | 27               |                    |
| Geo-Fence                                                                                                    | 27               |                    |
| Speed Alert                                                                                                    |                  |                    |
| Curfew Alert                                                                                                    |                  |                    |
| Blue Link Guidance Package                                                                                                 |                  |                    |
| Destination Search Powered by Google                                                                                       |                  |                    |
|                                                                                                    |                  |                    |
| Index                                                                                                    | 31               |                    |

\*Not available on all models

#### Welcome to

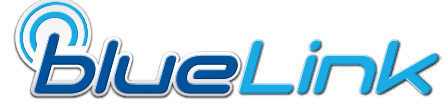

Blue Link<sup>®</sup> is a dynamic, telematics technology that allows Hyundai vehicles to send—and receive—important and useful information.

The system uses an enhanced cellular network, with automatic roaming, that optimizes connections and prioritizes emergency requests. In your vehicle, Blue Link uses voice-response technology, with the addition of GPS and a live assistance team for selected needs.

With Blue Link you get...

- Automatic emergency assistance, in the unfortunate event of a collision.
- The convenience of Destination Search, Powered by Google<sup>™\*</sup>, as well as the ability to remotely operate various vehicle features.
- The peace of mind that comes with in-vehicle, on-demand diagnostics, and more...

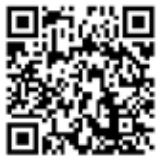

Watch & Learn more about Hyundai Blue Link

In addition, selected features incorporate notifications  $\underline{\Lambda}$  via your choice of text messaging or email.

Please note that selected Blue Link features and notifications require that you first input information or set preferences online  $\blacksquare$ . (See Blue Link Features Overview, pages 6-7.)

An available smart phone mobile app gives you direct access to selected Remote features such as Remote Start with Climate Control\* and Remote Door Lock/Unlock.

NOTICE: THIS VEHICLE UTILIZES 2G WIRELESS TECHNOLOGY, CELLULAR CARRIERS MAY ELECT TO NO LONGER SUPPORT 2G WIRELESS TECHNOLOGY IN THE FUTURE AND YOUR VEHICLE WILL BE UNABLE TO CONNECT TO BLUE LINK SERVICES AND MAY NOT BE UPDATED TO SUPPORT OTHER TECHNOLOGIES. Your Hyundai vehicle may be equipped with technologies and services that use information collected, generated, recorded or stored by the vehicle. Hyundai has created a Vehicle Owner Privacy Policy to explain how these technologies and services collect, use, and share this information.

You may read our Vehicle Owner Privacy Policy on the Hyundaiusa.com website at <u>https://www.hyundaiusa.com/owner-privacy-policy.aspx.</u> If you would like to receive a hard copy of our Vehicle Owner Privacy Policy, please contact our Customer Connect Center at:

Hyundai Motor America Hyundai Customer Connect Center P.O. Box 20850 Fountain Valley, CA 92728-0850 800-633-5151 consumeraffairs@hmausa.com

Hyundai's Customer Connect Center representatives are available Monday through Friday, between the hours of 5:00 AM and 7:00 PM PST and Saturday and Sunday between 6:30 AM and 3:00 PM PST (English). For Customer Connect Center assistance in Spanish or Korean, representatives are available Monday through Friday between 6:30 AM and 3:00 PM PST.

\*Not available on all models.

Google is a registered trademark of Google Inc.

## ENROLLING IN BLUE LINK

Enrollment begins with creating an account in <u>MyHyundai.com</u>, the Hyundai owner website that you can use to access your Blue Link preferences as well as a number of other ownership tools.

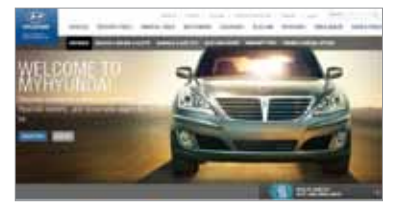

You can do this at your dealership or at home.

If you have not done so already, go to www.MyHyundai.com and select "register".

On the REGISTRATION screen, you will provide basic information about you and your vehicle that will be automatically populated into your Blue Link Enrollment and Preferences screens. Please note that you will need your Vehicle Identification Number (VIN) to complete this step.

After the enrollment process, you can learn about the more than 20 features and the associated packages—at <u>www.Hyundaibluelink.com</u>, and try them during your free trial periods. In order to setup feature preferences, log on to your Blue Link account on www.MyHyundai.com.

#### Free Trial Periods\*\*\*

| Packages                 | Standard Period | Blue Link Trial with<br>Auto Renewal** |
|--------------------------|-----------------|----------------------------------------|
| Blue Link Connected Care | 1 year*         | N/A                                    |
| Blue Link Remote         | N/A             | 3 mos                                  |
| Blue Link Guidance       | N/A             | 3 mos                                  |

The Blue Link Connected Care package is standard for 1 year from the vehicle date of first-use and is transferrable to subsequent owners during the period.

Please note: Hyundai Blue Link Service is only available in the 50 United States. Remote and Guidance are only available with an active Connected Care package and a credit card on file.

\*The 1 year period starts with vehicle date of first use.

- \*\*A credit card is required for a Remote and Guidance trial and any removal of the credit card during the trial will cancel the subscription and any remaining trial time.
- \*\*\*Available to new customers beginning May 16, 2013.

#### 3 Blue Link Packages

Blue Link services come in three packages:

#### Connected Care

- Safety:
  - Automatic Collison Notification and Assistance
  - Enhanced Roadside Assist
- Car Care:
- Automatic Diagnostics Trouble Code Notification Recall Advisor
- Maintenance Alert
- Monthly Vehicle Health Report

Remote

- Remote services:
- Remote Door Lock
- Remote Door Unlock
- Remote Horn/Lights
- Remote Vehicle Start\*
- Car Finder<sup>1</sup>
- Parking Meter Reminder<sup>1</sup>

- Vehicle Safeguard:
- Stolen Vehicle Recovery
- Stolen Vehicle Slowdown
- Vehicle Immobilization
- Valet Alert
- Panic Notification

<sup>1</sup>Available via Blue Link Mobile App only

- SOS Emergency Assist

Alarm Notification

- Geo-Fence

Speed Alert

Curfew Alert

- Service Link

#### Guidance

- Destination Search Powered by Google
- · Point of Interest Web Search & Download
- Turn-by-Turn Navigation\*\*

\*Not available on all models \*\* Not Available on Vehicles with Factory Navigation

#### **Purchasing Packages**

Owners can subscribe to Blue Link packages in the following groupings:

- Connected Care
- Connected Care + Remote
- Connected Care + Remote + Guidance

#### Cancelling Packages

When selling or trading in your vehicle, you are entitled to a refund of any unused portion of your subscription. Please call 855-2-BlueLink (855-225-8354) to notify Hyundai at the time you relinquish ownership of your vehicle.

1. To get started with Blue Link, log on to <u>www.MyHyundai.com</u>. Select the Blue Link logo B for your applicable vehicle.

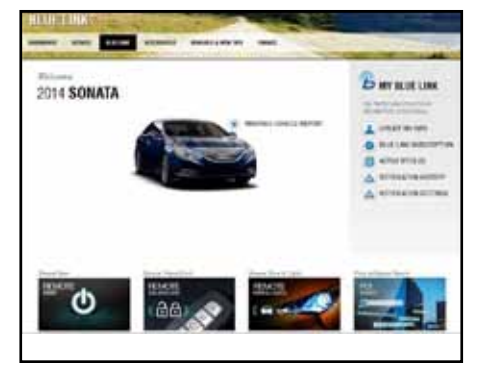

Blue Link Home page

#### 2. Selecting Preferences

This is where the rubber hits the road—where you are able to select, activate, adjust, and control the settings for the Blue Link system in your Hyundai. Explore everything. You might be suprised at how easy to use—and practical—many of these amazing features are.

- Blue Link PIN
- Notifications Settings
- View Monthly Vehicle Health Report
- Geo-Fence
- Speed Alert
- Curfew Alert
- Turn-By-Turn Navigation

#### Setting or Changing Your Personal Identification Number (PIN)

To protect your vehicle and your privacy, many Blue Link features—and the Smart Phone Mobile App—require a secure Personal Identification Number (PIN) to allow activation. You will set your PIN during the Blue Link enrollment process.

To change your PIN, select Update my PIN from the Blue Link Home screen.

- Input your MyHyundai account password, create a new PIN and keep a record of it for later reference.
- Image: State of the state of the state o

Your PIN should not begin with a zero (0).

Personal Identification Number (PIN) Preferences screen

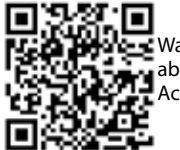

Watch & Learn more about Hyundai Blue Link Account Settings

## BLUE LINK FEATURES OVERVIEW

|                                                    | Preferences | Acce                      | ess to Featu | re            |
|----------------------------------------------------|-------------|---------------------------|--------------|---------------|
|                                                    | Website     | In-Vehicle                | Website      | Mobile<br>App |
| CONNECTED CARE PACKAGE                             |             |                           |              |               |
| Safety:                                            |             |                           |              |               |
| Automatic Collision Notification and Assistance    |             | X*                        |              |               |
| SOS Emergency Assistance                           |             | Χ*                        |              |               |
| Enhanced Roadside Assistance                       |             | Χ*                        |              |               |
| Car Care:                                          |             |                           |              |               |
| Automatic Diagnostics Trouble<br>Code Notification |             | Х                         | Х            |               |
| Maintenance Alerts                                 |             | Х                         | Х            |               |
| Recall Advisor                                     |             | Х                         | Х            |               |
| Service Link                                       |             | Χ*                        |              |               |
| Monthly Vehicle Health Report                      | Х           |                           |              | Х             |
| REMOTE PACKAGE                                     |             |                           |              |               |
| Remote Services:                                   |             |                           |              |               |
| Remote Door Unlock/Lock                            |             |                           | Х            | Х             |
| Remote Horn/Lights                                 |             |                           | Х            | Х             |
| Remote Vehicle Start**                             |             |                           |              | Х             |
| Car Finder <sup>1</sup>                            |             |                           |              | Х             |
| Parking Meter Reminder <sup>1</sup>                |             |                           |              | Х             |
| Vehicle Safeguard:                                 |             |                           |              |               |
| Stolen Vehicle Recovery                            |             |                           | Pop Up       |               |
| Stolen Vehicle Slowdown                            |             | Х                         |              |               |
| Vehicle Immobilization                             |             | Х                         |              |               |
| Valet Alert                                        | Х           | Х                         | Х            | Х             |
| Panic Notification                                 | Х           |                           |              |               |
| Alarm Notification                                 | Х           |                           |              |               |
| Geo-Fence                                          | Х           |                           | Х            | Х             |
| Speed Alert                                        | Х           |                           | Х            | Х             |
| Curfew Alert                                       | Х           |                           | Х            | Х             |
| GUIDANCE PACKAGE                                   |             |                           |              |               |
| Destination Search Powered by<br>Google            |             | х                         |              |               |
| POI Download from Web                              |             | Vehicle<br>Display Screen | Х            | х             |
| Turn-by-Turn Navigation                            | Х           | Х                         |              |               |

Notifications and Messages By Email Displayed on MyHyundai.com Phone 855-2-BlueLink By Text (855-225-8354) Х Х Х Х Х Х Х Х Х Х Web pg & Alert History Х Х Х Х Х Web pg & Alert History Web pg & Alert History Х Х Х Х\* Х Х Alert History Х\* Х\* Х Х Alert History Х Х Web pg & Alert History Х Х Alert History Alert History Х Х Alert History Х Х Х Х Alert History

\*Live Operator \*\*Not available on all models <sup>1</sup>Mobile App-only feature

#### **Blue Link Mobile Application**

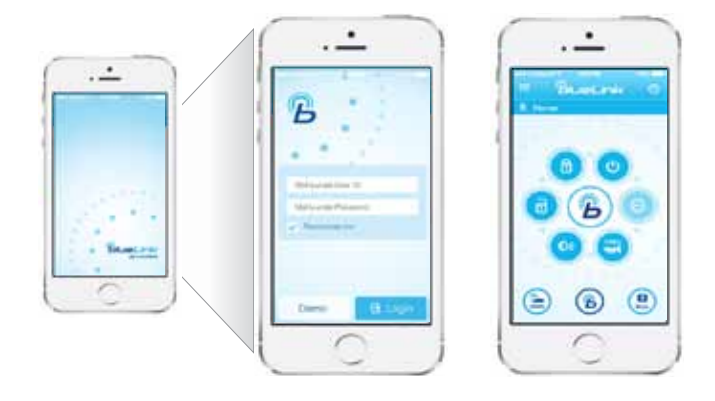

You can download the Blue Link mobile app to your compatible smart phone from the following sites:

- iPhone<sup>®</sup> Apple<sup>®</sup> App Store
- Android<sup>®</sup> Google Play

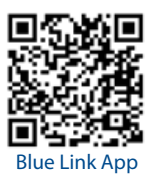

Please note for Remote Vehicle Start:

- Remote Vehicle Start is only available for Push Button Start-equipped vehicles with an Automatic Transmission or Dual Clutch Transmission (DCT).
- See page 21 of this manual for additional information about Remote Vehicle Start.

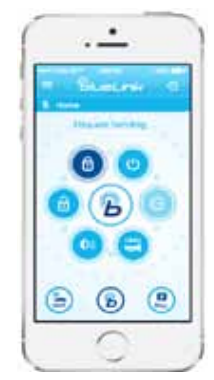

Once it is downloaded to your smart phone, here's how to operate the Blue Link Mobile App.

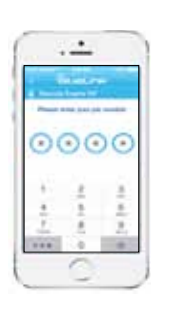

- When you first open this application after downloading, you will need to enter your <u>www.MyHyundai.com</u> login ID and password authentication.
- After log-in, select your vehicle.
- Select the remote service you would like to use.
- You will be required to input your Blue Link Personal Identification Number (PIN).
   (See page 5 of this manual for PIN setup instructions.)

• Menu button in upper left provides list of features.

Using Remote Services by Phone

In addition to using the Smart Phone Mobile Application, you can simply call Blue Link to request Remote Services.

- Dial 855-2-BlueLink (855-225-8354)
- The interactive voice recognition system will require:
  - The account holder's primary phone number
  - The account PIN

#### **In-car Application**

Standard Rearview Mirror

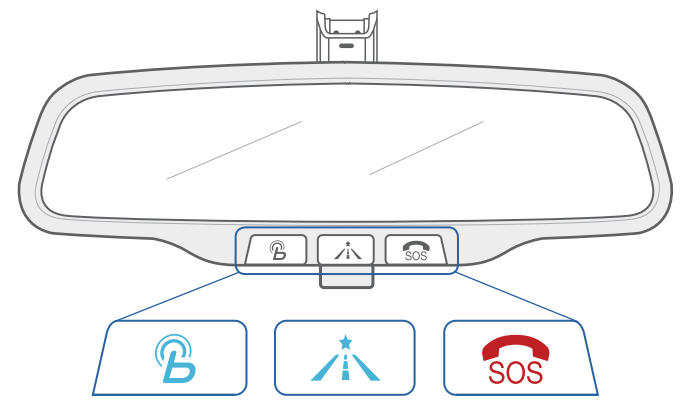

Controls for Blue Link in-vehicle voice-response use are located on the rearview mirror. (See facing page for menu of in-vehicle services.)

- Press the Blue Link button  $^{\odot}$  for access to the voice-response menu of services (see menu choices on facing page). You have two options:
  - You can say "Main Menu" for a listing of all main menu choices.
    You can directly select any of the listed menu items by saying its name.
- Press the center button /i for Enhanced Navigation services.
  - Selections:
  - Establish a new navigation route with a saved destination
  - Manage your current navigation route
  - Manage system setup options
- Press the SOS button sos for SOS Emergency Assistance.\*

You can end any Blue Link call by pressing the same Blue Link mirror button used to start the call.

\*You must be an active Blue Link subscriber or within the initial free trial period to receive Blue Link services, including emergency notification services.

#### **In-car Application**

Rearview Mirror in HomeLink®- equipped models

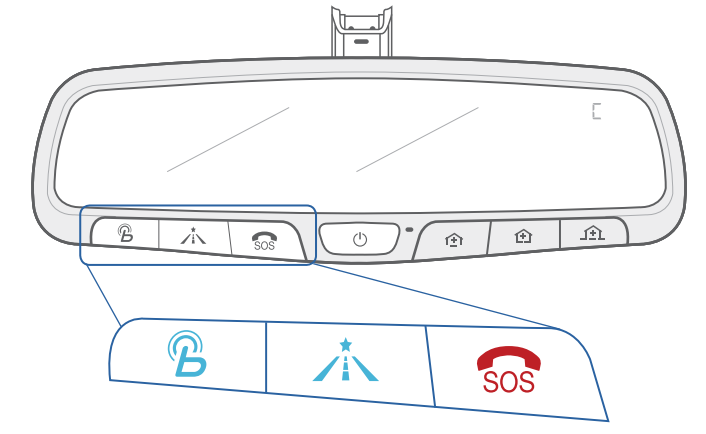

#### In-Car Voice Response Commands

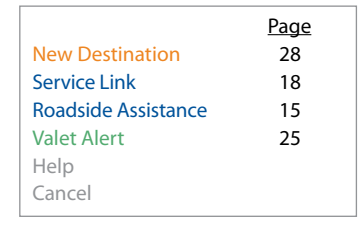

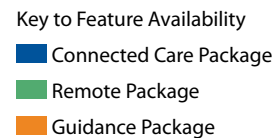

#### Web Application

Many Blue Link features can be customized, activated, or accessed at <u>www.MyHyundai.com</u>. This is your important link to getting the most out of your Blue Link system.

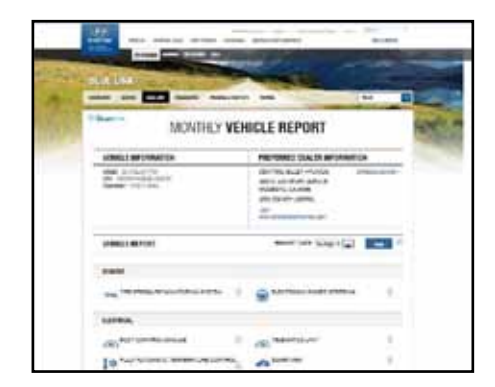

- Log on to <u>www.MyHyundai.com</u>. Depending on which Blue Link packages you are enrolled in, you will have access to some or all of these services:
  - Blue Link feature overviews
  - Your Monthly Vehicle Health Report
  - Remote Services, such as Door Unlock/Lock or Horn/Lights

#### Automatic Collision Notification and Assistance

In the event an accident occurs <u>and</u> an airbag deploys, an Automatic Collision Notification signal will be automatically transmitted to the Blue Link Customer Care Center.

- Upon receipt of an Automatic Collision Notification, a trained Blue Link response operator will attempt to establish voice communication with the vehicle occupants and dispatch appropriate services.
- If you are unable to answer, the operator will advise you that emergency assistance has been notified and is on the way.
- The operator will remain on the line until help arrives.

Please note: The Automatic Collision Notification feature is subject to adequate cellular coverage, signal strength, and battery power, and only available in the 50 United States. You must be an active Blue Link subscriber or within the initial free trial period to receive Blue Link services, including Automatic Collision Notification services.

#### SOS Emergency Assistance

In the event of an emergency, you can request emergency assistance 24/7, 365 days a year, by pressing the dedicated SOS button in your vehicle.

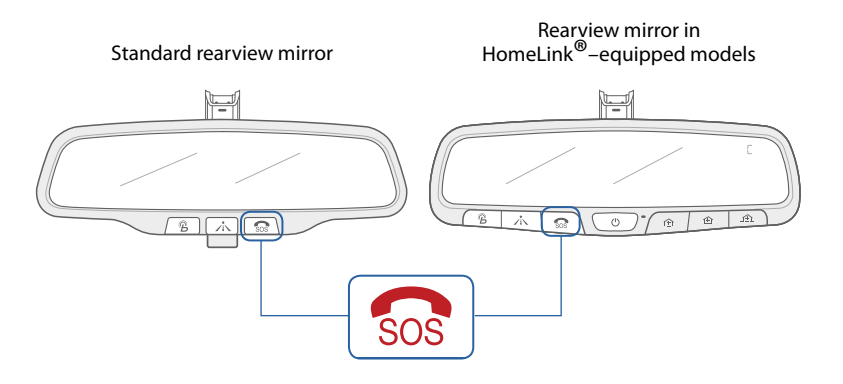

Using SOS Emergency Assistance

- Press the dedicated SOS button.
- A trained Blue Link operator will come on the line and ask about the nature of the emergency and then dispatch the appropriate emergency assistance to the scene.
- If you are unable to answer, the operator will advise you that emergency assistance has been notified and is on the way.
- The operator will remain on the line until help arrives.

Please note: The SOS Emergency Assistance feature is subject to adequate cellular coverage, signal strength, and battery power, and only available in the 50 United States. You must be an active Blue Link subscriber or within the initial free trial period to receive Blue Link services, including SOS Emergency Assistance service.

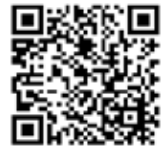

Watch & Learn more about Hyundai Blue Link Emergency Assistance

#### Enhanced Roadside Assistance

Enhanced Roadside Assistance works in conjunction with your Hyundai Assurance Roadside Assistance coverage and enhances your coverage by transmitting your vehicle information and location automatically to a specially trained response center for quicker, more efficient assistance.

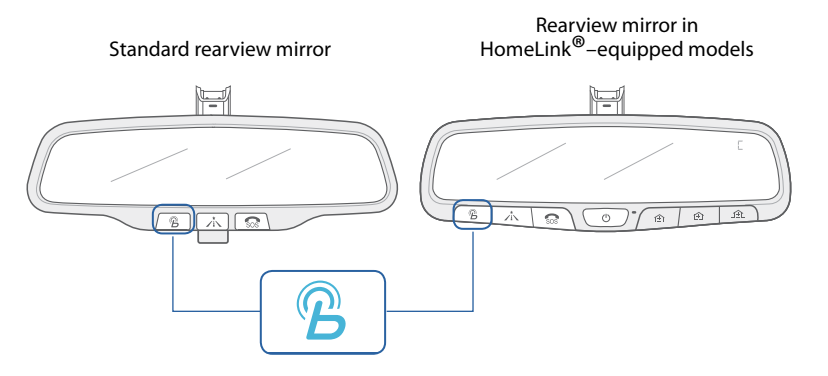

Using Enhanced Roadside Assistance

- Customers can also press the Blue Link button and say "Roadside Assistance" and speak to an agent for Roadside Assistance.
- A trained Blue Link operator will come on the line and ask about the nature of the situation, then dispatch the appropriate roadside assistance to the scene.
- You will also have the option to receive automated outbound calls to your mobile phone confirming the dispatch and notifying the estimated time of arrival.
- With Blue Link, the operator will be able to inform roadside assistance of your exact location.
- The SOS button can also be used for Enhanced Roadside Assistance.
  - Please note: The Enhanced Roadside Assistance feature is subject to adequate cellular coverage, signal strength, and battery power, and only available in the 50 United States. You must be an active Blue Link subscriber or within the initial free trial period to receive Blue Link services, including Enhanced Roadside Assistance services.

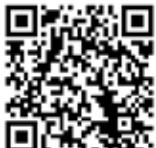

Watch & Learn more about Hyundai Blue Link Enhanced Roadside Assistance

## CONNECTED CARE FEATURES

#### Monthly Vehicle Health Report

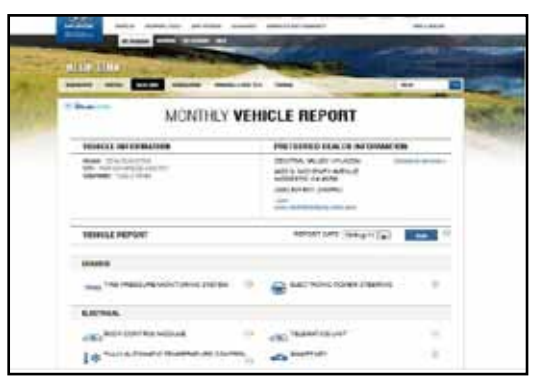

Monthly Vehicle Health Report screen

(actual monthly vehicle health report may appear differently depending upon vehicle and equipment)

Thirty days after your new Hyundai vehicle purchase, you can begin receiving a comprehensive diagnostic evaluation involving most aspects of your vehicle's performance (e.g., systems check, mileage attained, upcoming maintenance, etc.).

In order to receive your Monthly Vehicle Health Report, you must first log on to www.MyHyundai.com, select the Blue Link logo for your applicable vehicle, then select Blue Link Preferences and make your selections on the Monthly Vehicle Health Report page.

- Once set up, you will receive vehicle diagnostic reports via the email address provided in your <u>www.MyHyundai.com</u> Notification preferences.
  - By default, you will receive your Monthly Vehicle Health Report on the same day of the month as your vehicle purchase.
- To review the report online, log on to <u>www.MyHyundai.com</u> and click on "Vehicle Report" in the sub menu.

#### Automatic Diagnostic Trouble Code Notification

In the event a vehicle system or component malfunction occurs, Automatic Diagnostic Trouble Code (DTC) Notification correlates vehicle data and diagnostics to better inform you of a possible vehicle condition. Using a combination of in-vehicle display alerts and guided voice messages, it will indicate the significance of the issue and provide you with instructions, including appropriate next steps. In addition, this information is also sent to your preferred Hyundai dealer in order to help with the repair process.

- In order to activate this feature, you must first log on to www.MyHyundai.com, select the Blue Link logo for your applicable vehicle, then select Blue Link Preferences, and set your notification preference under Notifications for Automated DTC Notification.
- A Should a vehicle component malfunction, you will be automatically notified by your selected methods.
- If required, you will have the choice to call for Roadside Assistance and/or schedule a Hyundai dealership service appointment.

#### Maintenance Alert

This feature helps you keep your Hyundai vehicle in optimum running order by notifying you in advance of regularly scheduled maintenance intervals. Notification is made via your choice of text messaging, email, or phone call.

- In order to activate this feature, you must first log on to <u>www.MyHyundai.com</u>, select the Blue Link logo for your applicable vehicle, then select Blue Link Preferences, and set your alert preferences under Notifications for Maintenance Alert Notification.
- A Once activated, you will automatically be notified, by your selected methods, when your vehicle is due for regularly scheduled maintenance and be offered assistance in scheduling an appointment with your local Hyundai dealer.

## **BLUE LINK REMOTE PACKAGE**

#### **Recall Advisor**

In the event of a recall or a select service campaign that affects your vehicle, this feature provides you with information as well as directions for next steps. You will receive in-vehicle alerts as well as communication via your choice of email, text, or automated phone call.

- In order to activate this feature, you must first log on to www.MyHyundai.com, select the Blue Link logo for your applicable vehicle, then select Blue Link Preferences, and set your alert preferences under Notifications for Recall Campaign Advisor.
- Once activated, you will automatically be notified, by your selected methods, of any recall or service campaign notice affecting your vehicle as well as be offered assistance in scheduling an appointment with your local Hyundai dealer.

#### Service Link

Service Link allows you to schedule a Hyundai dealership service appointment. If you notice an issue with your vehicle, a specialist can walk you through a brief survey to help define it.

ln order to activate this feature, you must first log on to www.MyHyundai.com and confirm your Preferred Hyundai Dealer.

- Select the applicable vehicle shown in the My Vehicles menu.
- View your current Preferred Dealer under "My Service Dealer".
- If desired, select "Change" to the search for dealers in your area using the Zip Code/Search functions.
- Select the dealer by clicking the star next to the dealer name.

#### How to Use Service Link in Your Vehicle

- At the prompt, say "Service Link."
- A trained specialist will offer to make a dealership service appointment. • While making the appointment, the agent will ask questions about
  - what is needed in order to schedule the appointment appropriately. • For non-maintenance related appointments, all collected data as well as a recording of the call will be sent to your Hyundai dealer at the conclusion of the call.
- Your Preferred Dealer will be notified or your appointment and may contact vou if needed.

#### Remote Door Unlock/Lock

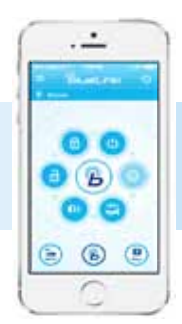

With this feature, you can lock or unlock your vehicle doors from virtually anywhere by dialing a toll-free number, using the Blue Link mobile phone app, or using the Blue Link Owner's website.

• To use this feature, you must have a Blue Link Personal Identification Number (PIN). To create or change your PIN, log on to www.MyHyundai.com. See page 5 of this manual for more information.

#### To Activate Remote Door Unlock/Lock

- By Blue Link Mobile App: Select DOOR UNLOCK or DOOR LOCK, as desired.
  - Enter your Blue Link PIN.
  - The command to lock or unlock your doors will be sent to your vehicle.
- By phone: Dial toll-free 855-2-BlueLink (855-225-8354).
- By website: Log on to www.MyHyundai.com, select Blue Link.
  - Select Remote Door Unlock/Lock.
  - Input your Blue Link PIN.

Please note: After Blue Link unlocks the doors, they will remain unlocked for only 30 seconds. This auto relock is designed to enhance vehicle security by relocking the doors if the doors are not opened within 30 seconds.

Remote Services are subject to adequate cellular coverage and signal strength, and only available in the 50 United States.

• An email reminder with the appointment will also be sent to you.

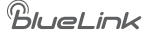

#### Remote Horn/Lights

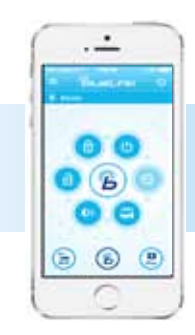

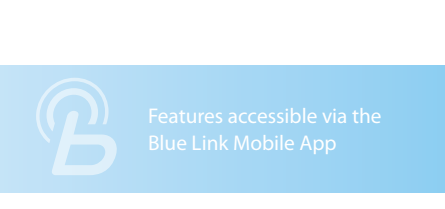

This feature can help locate your parked vehicle in a large parking lot or for added safety. This service may also be used in coordination with local authorities to locate a vehicle that has been stolen or in coordination with emergency services for a vehicle that is in a location that is not readily visible.

• To use this feature, you must have a Blue Link Personal Identification Number (PIN). To create or change your PIN, log on to www.MyHyundai.com. See page 5 of this manual for more information.

To Activate Remote Lights or Horn/Lights

- By Blue Link Mobile App: Select LIGHTS or HORN + LIGHTS, as desired.
  - Enter your Blue Link PIN.
  - The command to flash your vehicle's lights, or flash the lights and honk the horn, will be sent to your vehicle.
- By phone: Dial toll-free 855-2-BlueLink (855-225-8354).
- By website: Log on to www.MyHyundai.com, select Blue Link.
  - Select Remote Horn and Lights.
  - Input your Blue Link PIN.

Please note: Remote Services are subject to adequate cellular coverage and signal strength, and only available in the 50 United States.

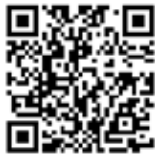

Watch & Learn more about using Hyundai Blue Link Remote Features in warm weather

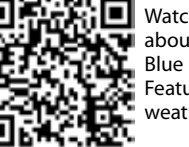

Watch & Learn more about using Hyundai Blue Link Remote Features in cold weather

#### Remote Vehicle Start\*

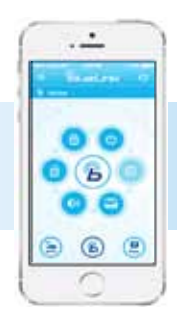

Remote Vehicle Start is only available for Push Button Start-equipped vehicles with an Automatic Transmission or Dual Clutch Transmission (DCT).

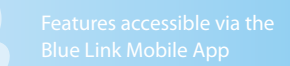

\*Not available on all models.

This feature enables you to remotely start your vehicle from virtually anywhere. In addition, your vehicle's climate control system will activate based on your last settings, ensuring the proper interior temperature when you climb inside.

• E To use this feature, you must have a Blue Link Personal Identification Number (PIN). To create or change your PIN, log on to <u>www.MyHyundai</u>. <u>com</u>. See page 5 of this manual for more information.

To Activate Remote Vehicle Start

- By Blue Link Mobile App: Select REMOTE START.
  - Enter your Blue Link PIN.
  - The engine start command will be sent to your vehicle.
- By phone: Dial toll-free 855-2-BlueLink (855-225-8354).
- By website: Log on to www.MyHyundai.com, select Blue Link.
  - Select Vehicle Status, then Remote Start.
  - Input your Blue Link PIN.

#### During remote start

- Remote Start will automatically shut off after 10 minutes.
- While the remote start is active, the parking lights will blink until vehicle is turned off or when the vehicle is in operation.
- To continue operation of the vehicle, the proximity key must be inside the vehicle with the driver prior to pressing the brake and being able to move the gearshift from the "P" (park) position.

Please note: Remote Services are subject to adequate cellular coverage and signal strength, and only available in the 50 United States.

#### **Remote Vehicle Start**

Remote Start preconditions:

- Ignition is OFF
- Alarm is armed (i.e., vehicle locked by key fob Remote Door Lock)
- Gearshift level is in the "P" (park) position
- Brake pedal is not depressed
- Engine hood is securely closed
- All the doors are closed and locked
- The tailgate or trunk lid is closed
- The security/panic system is not activated
- The proximity key is not inside the vehicle
- The battery power is not low
- Vehicle is located in an open area
- It has been less than 4 days since last vehicle ignition off
- Vehicle located in area with good cell reception

**Remote Start terminates** 

- After 10 minutes
- Brake is pressed without proximity key inside vehicle
- Alarm is triggered without proximity key inside vehicle
- Door/trunk is opened from inside the vehicle

Notice: Laws in some communities may restrict the use of the features that remotely start the engine. For example, some laws may require a person using the remote start feature to have the vehicle in view when doing so or limit the length of time a vehicle engine may idle. Please check local and state regulations for any requirements and restrictions on remote starting of vehicles and engine idling time.

## WARNING!

Do not remote start vehicle in an enclosed environment (i.e., closed garage). Prolonged operation of a motor vehicle in an enclosed environment can cause a harmful build-up of carbon monoxide. Carbon monoxide is harmful to your health. Exposure to high levels of carbon monoxide can cause headaches, dizziness or in extreme cases unconsciousness and/or death. Do not leave children or animals unattended in a vehicle while using the remote start function.

## 

If the vehicle's windshield wipers are left on when the vehicle was last driven, then the wipers will turn on if the remote start function is activated. To avoid damage to the wiper blades (i.e., due to heavy ice or snow accumulated on the windshield), please always turn the vehicle's windshield wipers off when parking the vehicle.

#### Car Finder

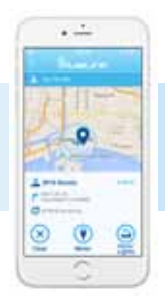

Features accessible via the Blue Link Mobile App

This Blue Link Mobile App feature enables you to find your vehicle on a map if you are within a 1-mile radius of your vehicle and gives you the ability to save your vehicle's location for future reference.

• To use this feature, you must have a Blue Link Personal Identification Number (PIN). To create or change your PIN, log on to <u>www.MyHyundai.com</u>. See page 5 of this manual for more information.

#### To Activate Car Finder via Blue Link Mobile App

- Select Map.
- Then select the vehicle icon in the upper right hand corner.
- To Search within a 1-mile radius
  - Enter your Blue Link PIN.
  - The command will be sent to your vehicle, the vehicle location will be shown on the map and your vehicle's lights will flash for approximately 30 seconds.
  - If your vehicle is not found within a 1-mile radius, you can still save the location of your vehicle by tagging it on the map.

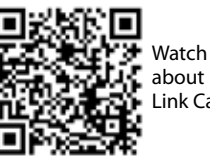

Watch & Learn more about using Hyundai Blue Link Car Finder

#### Stolen Vehicle Recovery

In the event your vehicle is reported stolen to law enforcement authorities, the Blue Link Customer Care Center can use the vehicle or Blue Link GPS system to help pinpoint the exact location of the vehicle and assist in its recovery.

Log on to <u>www.MyHyundai.com</u>, select the Blue Link logo for your applicable vehicle, then select Blue Link Preferences and set your alert preferences under Notifications for Stolen Vehicle Recovery.

- To inform Hyundai of the theft of your Hyundai vehicle, call 855-2-BlueLink (855-225-8354).
- A live operator will come online to assist you.
- You will be asked to verify your name, phone numbers, and Hyundai PIN and provide verification that a police report has been filed, including the case number.
- The agent will initiate a stolen vehicle recovery signal to pin point the vehicle's location and will coordinate with law enforcement in its recovery.

Once the stolen vehicle recovery routine has been started, the owner will not be provided vehicle status or location, due to personal safety issues. At the conclusion of the recovery process, Blue Link will contact the owner and inform them of the vehicle's disposition.

#### Stolen Vehicle Slowdown

In the event your vehicle is reported stolen to law enforcement authorities, they may elect to utilize this feature to gradually reduce engine power, thereby slowing the vehicle's speed and eventually bringing it to a complete stop.

In order for law enforcement to activate this feature, you must first log on to <a href="http://www.MyHyundai.com">www.MyHyundai.com</a>, select the Blue Link logo for your applicable vehicle, then select Blue Link Preferences, and set your alert preferences under Notifications for Stolen Vehicle Recovery.

- To inform Hyundai of the theft of your Hyundai vehicle, call 855-2-BlueLink (855-225-8354).
- A live operator will work with law enforcement in initiating vehicle slowdown and assist in the vehicle's recovery.

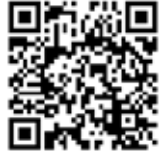

Watch & Learn more about using Hyundai Blue Link Stolen Vehicle Recovery

#### Vehicle Immobilization

In the event your vehicle is reported stolen to law enforcement authorities, they may elect to utilize this feature to completely turn off the engine once the vehicle has been stopped using vehicle slowdown. This will prevent the vehicle from being restarted until law enforcement has arrived on the scene.

In order for law enforcement to assist, you must first log on to www.MyHyundai.com, select the Blue Link logo for your applicable vehicle, then select Blue Link Preferences, and set your alert preferences under Notifications for Stolen Vehicle Recovery.

- To inform Hyundai of the theft of your Hyundai vehicle, call 855-2-BlueLink (855-225-8354).
- A live operator will work with law enforcement in initiating vehicle immobilization and assist in the vehicle's recovery.

#### Valet Alert

Whenever you leave your Hyundai vehicle with a valet and it travels farther than your pre-selected distance boundary after in-vehicle activation, you will be notified via your choice of text message or email.

You can activate this feature in two ways:

- On the Web 📥 Log on to www.MyHyundai.com
  - Select the Blue Link logo for your applicable vehicle
  - Select Blue Link Preferences
  - Select Geo-Fence
  - Turn on Valet Geo-Fence

In Your Vehicle

- $\circ$  Press the Blue Link button ho on your rearview mirror
- At the prompt, say "Valet Alert"

① Once activated, you will automatically receive an alert should your vehicle travel farther than your pre-selected distance boundary from the point of activation.

Please note: Hyundai Blue Link Services are subject to adequate cellular coverage and signal strength, and only available in the 50 United States.

25 | Blue Link User's Manual

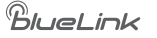

#### Panic Notification

This feature will notify any pre-selected persons if your vehicle remote's panic button is engaged, via your choice of automated phone call, text messaging, or email.

- In order to activate this feature, you must first log on to <u>www.MyHyundai.com</u> and set your preferences as outlined on page 4 of this manual.
- All individuals designated by you will be notified of your vehicle remote's precise location should the panic button be activated.

Please note: Notifications are subject to adequate cellular coverage and signal strength, and only available in the 50 United States.

#### **Alarm Notification**

In the event your vehicle's alarm is activated, this feature will automatically notify any pre-selected persons via your choice of automated phone call, text messaging, email, or update to your MyHyundai owner's website.

- In order to activate this feature, you must first log on to <u>www.MyHyundai.com</u> and set your preferences as outlined on page 4 of this manual.
- A Your pre-selected contacts will be notified if your vehicle's alarm is activated.

Please note: Notifications are subject to adequate cellular coverage and signal strength, and only available in the 50 United States.

#### Geo-Fence

This feature allows you to designate the boundaries of areas in which your vehicle may and may not be driven. Should the vehicle cross these boundaries, you will be notified via your choice of text messaging, email, or automated phone call.

- 🔄 In order to activate this feature, you must first log on to www.MyHyundai.com.
  - Select the Blue Link logo for your applicable vehicle
  - Select Blue Link Preferences
  - Select Geo-Fence and set driving boundaries
  - Select Notifications and set alert preferences for Geo-Fence

Please note: Notifications are subject to adequate cellular coverage and signal strength, and only available in the 50 United States.

#### Speed Alert

Ideal for parents of younger drivers, this feature allows you to pre-set a speed limit for your Hyundai vehicle. You can also designate date ranges and times for this type of monitoring. Should the speed limit be exceeded, you will be notified via your choice of text messaging, email, or automated phone call.

• 🔄 In order to activate this feature, you must first log on to www.MyHyundai.com.

- Select the Blue Link logo for your applicable vehicle
- Select Blue Link Preferences
- Select Speed and set a speed limit and, if desired, monitoring date and time preferences
- Select Notifications and set alert preferences for Speed Alerts

• A Once activated, you will automatically receive an alert should your vehicle exceed the pre-designated speed limits.

Please note: Notifications are subject to adequate cellular coverage and signal strength, and only available in the 50 United States.

#### Curfew Alert

This feature allows you to pre-set acceptable time intervals for when your Hyundai vehicle can and cannot be driven. Should these be exceeded, you will be notified via your choice of text messaging, email, or automated phone call.

• 🔄 In order to activate this feature, you must first log on to www.MyHyundai.com.

- Select the Blue Link logo for your applicable vehicle
- Select Blue Link Preferences
- Select Curfew and set Curfew days and times
- Select Notifications and set alert preferences for Curfew Alert

Please note: Notifications are subject to adequate cellular coverage and signal strength, and only available in the 50 United States.

## **BLUE LINK GUIDANCE PACKAGE**

#### Destination Search Powered by Google (New Destination)

Blue Link allows you to search for, and download directions to, points of interest, businesses, and specific addresses. During the search process, if the Blue Link system determines the need, advanced agent assistance will be applied, behind the scenes, to optimize your search results.

Destination Search Powered by Google in Your Vehicle

- Press the Blue Link button, on your rearview mirror.
- At the prompt, say "New Destination."
- Say the destination you would like to search.
  - You can say a name of a POI, category, or street address
  - Consider spelling the name or address for your search to improve the accuracy of the voice recognition.
- When you hear your desired choice, say "Search."
  - If the system did not accurately recognize your search, say "Try again."
- The system will read back the POI you searched.
- If there are multiple matches to your search, the system will read up to five nearby choices.
  - Say "Next" to hear the multiple matches.
- The system will then ask to download your POI, say "Download" if you would like the POI sent to your vehicle.

Using Point of Interest Search on Your Computer

• On <u>www.MyHyundai.com</u>, select the Blue Link logo for your applicable vehicle, then you can search for a point of interest and download the results to your vehicle for navigation guidance to the destination.

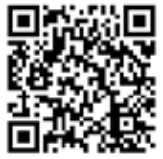

Watch & Learn more about using Hyundai Blue Link Destination Search Powered by Google<sup>™</sup>

#### Turn-by-Turn Navigation

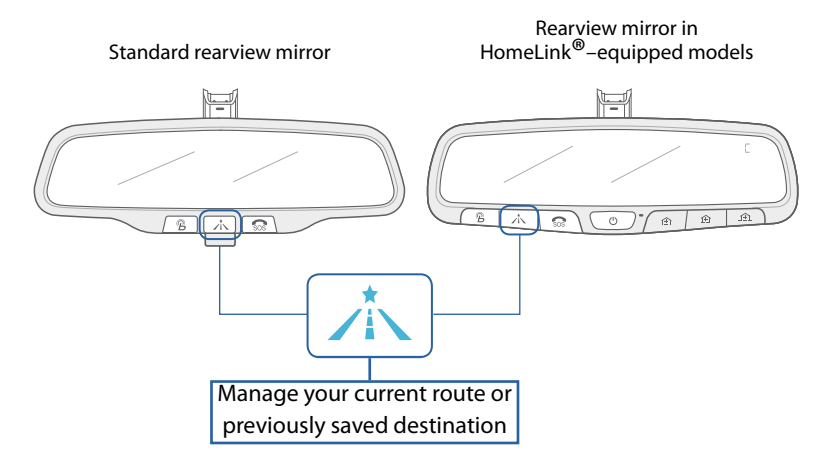

This feature is available on Hyundai Blue Link–equipped vehicles without factory navigation systems. Turn-by-Turn Navigation enables you to search for and set a navigation destination using the voice-response system in your vehicle. Turn-by-turn route guidance will include both visual and audio prompts.

- This feature allows you to customize turn-by-turn guidance, based on your preferences. Log on to www.MyHyundai.com:
  - Select the Blue Link logo for your applicable vehicle
  - Select Blue Link Preferences
  - Select Turn-by-Turn
  - Choose any desired route options

#### To Use Turn-by-Turn Navigation:

- Press center Enhanced Navigation Services button on the rearview mirror to request and manage current or saved turn-by-turn navigation routes.
- Say the name of the selection you desire.
- The audio system display screen will show visual prompts that work in coordination with the audio prompts from the Blue Link system.
- Route Summary gives you the distance and estimated travel time to your destination.

## INDEX

Car Finder

Curfew Alert

Geo-Fence Maintenance Alert

Panic Notification

Recall Advisor.

Service Link

Speed Alert

Valet Alert

Alarm Notification.

Automatic Collision Notification and Assistance.

Automatic Diagnostic Trouble Code Notification

Blue Link Features (Operation Chart)

Enhanced Roadside Assistance

Monthly Vehicle Health Report

Remote Door Unlock/Lock...

SOS Emergency Assistance.

Stolen Vehicle Recovery.

Stolen Vehicle Slowdown

Vehicle Immobilization

Turn-by Turn Navigation (audio-only vehicles)

Remote Horn/Lights.

Remote Vehicle Start\*

Destination Search Powered by Google

## NOTES

. 27

...14

.18

7

...24

...16 ...27

.18

...17

.19

.20

...21

...15

...25

...31

...26

| BlueLink |
|----------|
|----------|

# AUDIO SYSTEMS

Blue Link Voice Commands for vehicles equipped with Standard Audio Systems. Press the appropriate button and say the following:

| <u>B</u>            |                                                                                                    | SOS                |
|---------------------|----------------------------------------------------------------------------------------------------|--------------------|
| New Destination     | <b>New Route</b> (not a spoken command)                                                                                                    | (Access to live    |
| Service Link        | Navigate to                                                                                                    | operator for emer- |
| Roadside Assistance | Destination List                                                                                                    | gency use only. No |
| Valet Alert*        | Back                                                                                                    | voice commands     |
| Help                | Help                                                                                                    | necessary.)        |
| Cancer              | Current Boute (not a spoken comman                                                                                                    | )                  |
|                     | Current Route (not a spoken commar<br>Save Destination<br>Cancel Route<br>Re-Route<br>Suspend Route<br>Resume Route<br>Route Preview<br>Route Summary<br>Repeat Voice Guidance<br>Voice Guidance<br>Back<br>Help<br>Cancel<br>Setup<br>ESN Number<br>Distance Settings<br>Speaker Adaptation<br>Reset Speaker Adaptation<br>Voice Prompt On/Off | ια)                |
|                     | Back                                                                                                    |                    |
|                     | Help                                                                                                    |                    |
|                     | Cancel                                                                                                    |                    |
|                     |                                                                                                    |                    |

\* To use this feature, first go to <u>www.MyHyundai.com</u> and input the required information or preferences.

\*Not available on all models

BlueLink

Blue Link User's Manual I 32

Connected Care Package 📃 Remote Package 📒 Guidance Package

Blue Link services are subject to adequate cellular coverage and signal strength and only available in the 50 United States.